#### 1. Cómo descargar RustDesk

**RustDesk** es un software gratuito de código abierto, que se utiliza para brindar soporte de acceso remoto. El acceso se realiza mediante una autorización de parte del cliente que solicita el soporte, brindando una identificación (ID) y un código único que se genera automáticamente en cada conexión.

- 1.1. Ir al sitio: rustdesk.com
- 1.2. Clic en el botón Descargar

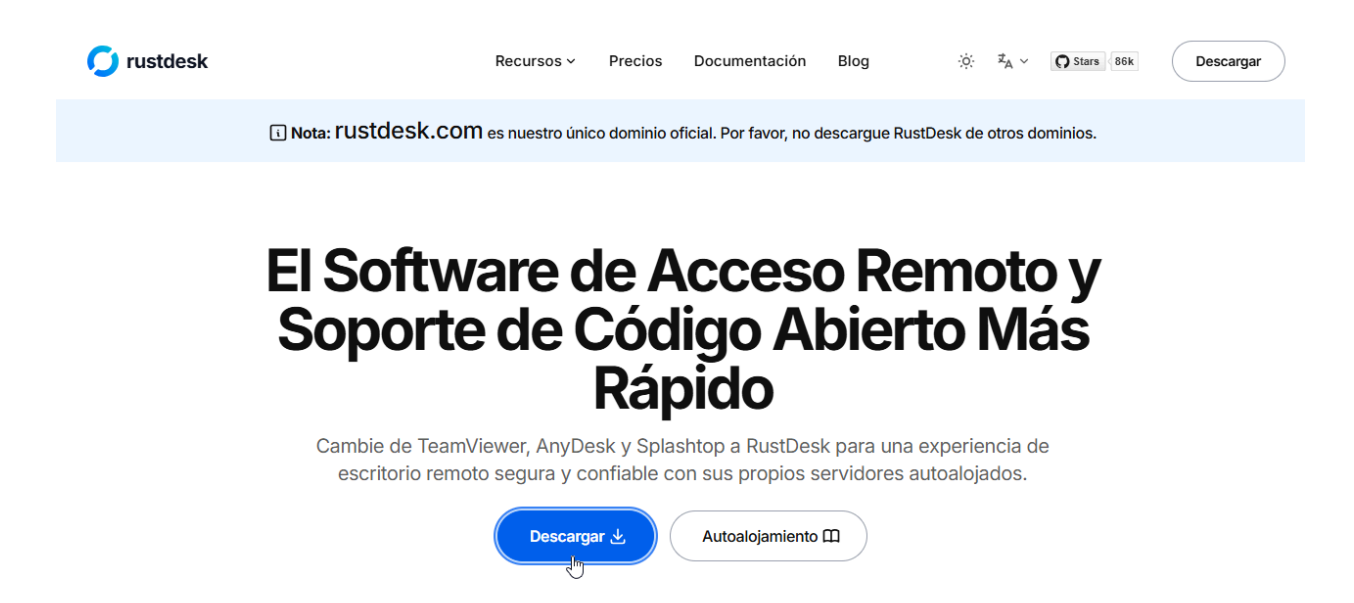

1.3. En la pantalla siguiente, clic en el EXE de la arquitectura x86-64 (64-bit).

|                                                                                       | lutions ~ Re                                 | esources 🗸 C                                                 | Open Source 🗸                                                              | Enterprise                                                                                      | <ul> <li>Pricing</li> </ul>                                                       |                                                                        | Search or jump                                            | to                       |                      | Sign in | Sign u     |
|---------------------------------------------------------------------------------------|----------------------------------------------|--------------------------------------------------------------|----------------------------------------------------------------------------|-------------------------------------------------------------------------------------------------|-----------------------------------------------------------------------------------|------------------------------------------------------------------------|-----------------------------------------------------------|--------------------------|----------------------|---------|------------|
| rustdesk <b>/ rustde</b>                                                              | esk Public                                   |                                                              |                                                                            |                                                                                                 |                                                                                   | C                                                                      | Sponsor                                                   | Notifications            | 양 Fork 12            | .1k 🛱   | Star 85.9k |
| Code 🕑 Issues                                                                         | 48 îî Pulli                                  | requests 6                                                   | Discussions                                                                | Actions                                                                                         | Projects                                                                          | 🛱 Wiki                                                                 | 🕑 Security 上                                              | ⊻ Insights               |                      |         |            |
| eases / 1.3.9                                                                         |                                              |                                                              |                                                                            |                                                                                                 |                                                                                   |                                                                        |                                                           |                          |                      |         |            |
| 1.3.9 Latest                                                                          | iis 3 days ago                               | • 4 commits to                                               | master since this                                                          | s release 🛛 🔊                                                                                   | 1.3.9 <b>-o-</b> 3db                                                              | e27e ⊘                                                                 |                                                           |                          |                      | Co      | ompare 💌   |
| If you are or                                                                         | n the phor                                   | ne with so                                                   | WARNIN<br>omeone yo<br>do not                                              | NG: YOU N<br>bu DON'T<br>t install ar                                                           | //AY BE BE<br>know AN<br>nd hang u                                                | EING SCA<br>D TRUST<br>p immedi<br>money or                            | MMED!<br>who has a<br>ately.<br>r other priv              | sked you t<br>ate inform | o install            | RustDe  | esk,       |
| If you are or<br>Architecture                                                         | n the phoi<br>They are<br>Windows            | ne with so<br>e likely a s<br>Ubuntu                         | WARNIN<br>omeone yo<br>do not<br>cammer t                                  | NG: YOU N<br>bu DON'T<br>t install ar<br>crying to s<br>Android                                 | AY BE BE<br>know AN<br>nd hang u<br>teal your                                     | EING SCA<br>D TRUST<br>p immedi<br>money or<br>ios                     | MMED!<br>who has a<br>ately.<br>r other priv              | sked you t<br>ate inform | o install<br>nation. | RustDe  | esk,       |
| If you are or<br>Architecture<br>x86-64 (64-bit)                                      | n the phor<br>They are<br>Windows<br>EXE_MSI | ne with so<br>e likely a s<br>Ubuntu<br>Download             | WARNIN<br>omeone yo<br>do not<br>ccammer t<br>Mac<br>Download              | NG: YOU N<br>bu DON'T<br>t install ar<br>trying to s<br>Android<br>Universal                    | MAY BE BE<br>know ANI<br>nd hang u<br>steal your<br>Flatpak<br>Download           | EING SCA<br>D TRUST<br>p immedi<br>money or<br>ios                     | MMED!<br>who has a<br>ately.<br>r other priv<br>Web<br>Go | sked you t<br>ate inform | o install<br>nation. | RustDe  | esk,       |
| If you are or<br>Architecture<br>x86-64 (64-bit)<br>AArch64 (ARM64)                   | They are<br>Windows                          | ne with so<br>e likely a s<br>Ubuntu<br>Download<br>Download | WARNIN<br>omeone yo<br>do not<br>cammer t<br>Mac<br>Download<br>Download   | NG: YOU N<br>bu DON'T<br>t install ar<br>crying to s<br>Android<br><u>Universal</u><br>Download | AY BE BE<br>know AN<br>Ind hang u<br>teal your<br>Flatpak<br>Download<br>Download | EING SCA<br>D TRUST<br>p immedi<br>money or<br>ios                     | MMED!<br>who has a<br>ately.<br>r other priv              | sked you t<br>ate inform | o install<br>nation. | RustDe  | esk,       |
| If you are or<br>Architecture<br>x86-64 (64-bit)<br>AArch64 (ARM64)<br>ARMv7 (32-bit) | They are<br>Windows                          | ne with so<br>e likely a s<br>Ubuntu<br>Download<br>Download | WARNIN<br>omeone yo<br>do nof<br>cammer t<br><u>Mac</u><br><u>Download</u> | NG: YOU N<br>bu DON'T<br>t install ar<br>trying to s<br>Android<br>Universal<br>Download        | MAY BE BE<br>know AN<br>dhang u<br>teal your<br>Flatpak<br>Download<br>Download   | EING SCA<br>D TRUST<br>p immedi<br>money of<br>iOS<br><u>App Store</u> | MMED!<br>who has a<br>ately.<br>r other priv              | sked you t<br>ate inform | o install            | RustDe  | esk,       |

1.4. Guardar el archivo en el lugar de su preferencia.

| 🧿 Guardar como                                  |                           |   |   |                      | ×        |
|-------------------------------------------------|---------------------------|---|---|----------------------|----------|
| $\leftarrow  \rightarrow  \checkmark  \uparrow$ | 🔚 > Escritorio >          | ~ | C | Buscar en Escritorio | Q        |
| Organizar 🔻 Nu                                  | eva carpeta               |   |   |                      | 3        |
| 📩 Galería                                       |                           |   |   |                      |          |
|                                                 |                           |   |   |                      |          |
| 🛄 Escritorio 🖻                                  | •                         |   |   |                      |          |
| 🚽 Descargas 🦻                                   | •                         |   |   |                      |          |
| 📒 Documentos 🤊                                  | •                         |   |   |                      |          |
| 🔀 Imágenes 🦻                                    | •                         |   |   |                      |          |
| 🕖 Música 🧳                                      | •                         |   |   |                      |          |
| 🔛 Vídeos 🦻                                      | •                         |   |   |                      |          |
| Nombre:                                         | rustdesk-1.3.9-x86_64.exe |   |   |                      | ~        |
| Тіро:                                           | Application (*.exe)       |   |   |                      | ~        |
|                                                 |                           |   |   |                      |          |
| ∧ Ocultar carpetas                              |                           |   |   | Guardar Cance        | elar .:j |

## 2. Cómo instalar RustDesk

# 2.1. Doble clic en el archivo descargado

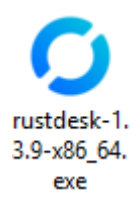

#### 2.2. Clic en el botón Instalar

| 0                                                                                                    |                                                                      | ≡ — □ ×     |
|----------------------------------------------------------------------------------------------------|----------------------------------------------------------------------|-------------|
| <b>Tu escritorio</b><br>Puedes acceder a tu escritorio<br>con esta ID y contraseña.<br>ID :<br>Contraseña de un solo uso                                                                                                    | Controlar escritorio remoto ③<br>Introduzca el ID remoto<br>Conectar |             |
| Debido al Control de<br>cuentas de usuario, es<br>posible que RustDesk no<br>funcione correctamente<br>como escritorio remoto.<br>Para evitar este problema,<br>haga clic en el botón de<br>abajo para instalar<br>RustDesk a nivel de<br>sistema. |                                                                      | Q <b>::</b> |

## 2.3. Destildar la opción Install RustDesk Printer

2.4 Clic en el botón Aceptar e instalar

| 0 | _                                                                                                    |   | × |
|---|----------------------------------------------------------------------------------------------------|---|---|
|   |                                                                                                    |   |   |
|   | Instalación                                                                                                    |   |   |
|   | Ruta de instalación: C:\Program Files\RustDesk                                                                                                   |   |   |
|   | <ul> <li>Crear accesos directos en el menú de inicio</li> <li>Crear icono de escritorio</li> <li>Install RustDeck Printer</li> </ul>             |   |   |
|   | <ul> <li>Al iniciar la instalación, acepta los términos del acuerdo de licencia.</li> <li><u>Acuerdo de licencia de usuario final</u></li> </ul> |   |   |
|   | × Cancelar ✓ Aceptar e instalar                                                                                                    | ) |   |

2.5. En la ventana siguiente: ¿Quieres permitir que esta aplicación haga cambios en el dispositivo? **Clic** en el botón **S**í.

# 3. Cómo dar un permiso para acceso remoto en RustDesk

#### 1.2.1. Clic en el ícono del Escritorio RustDesk

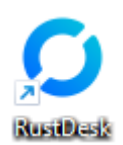

## 1.2.2. O clic en el Menú Inicio en la opción RustDesk

| Dus   | an apricaciones, configuraciones y documen | 105     |
|-------|--------------------------------------------|---------|
| Todos |                                            | < Atrás |
| •     | PowerPoint                                 |         |
|       | PowerToys (Preview)                        |         |
| •     | Project                                    |         |
| Q     |                                            |         |
| Ç     | Quick Assist                               |         |
| ¢.    | QuickLook                                  |         |
| R     |                                            |         |
| Ŷ     | Reloj                                      |         |
| D     | Reproductor multimedia                     |         |
| 0     | RustDesk                                   |         |
| S     |                                            |         |
| •     | Seguridad de Windows<br>Sistema            |         |
|       | Solitaire & Casual Games                   |         |

1.3. Proveeverle el número de ID y la contraseña al operador para que pueda acceder a su equipo remotamente.

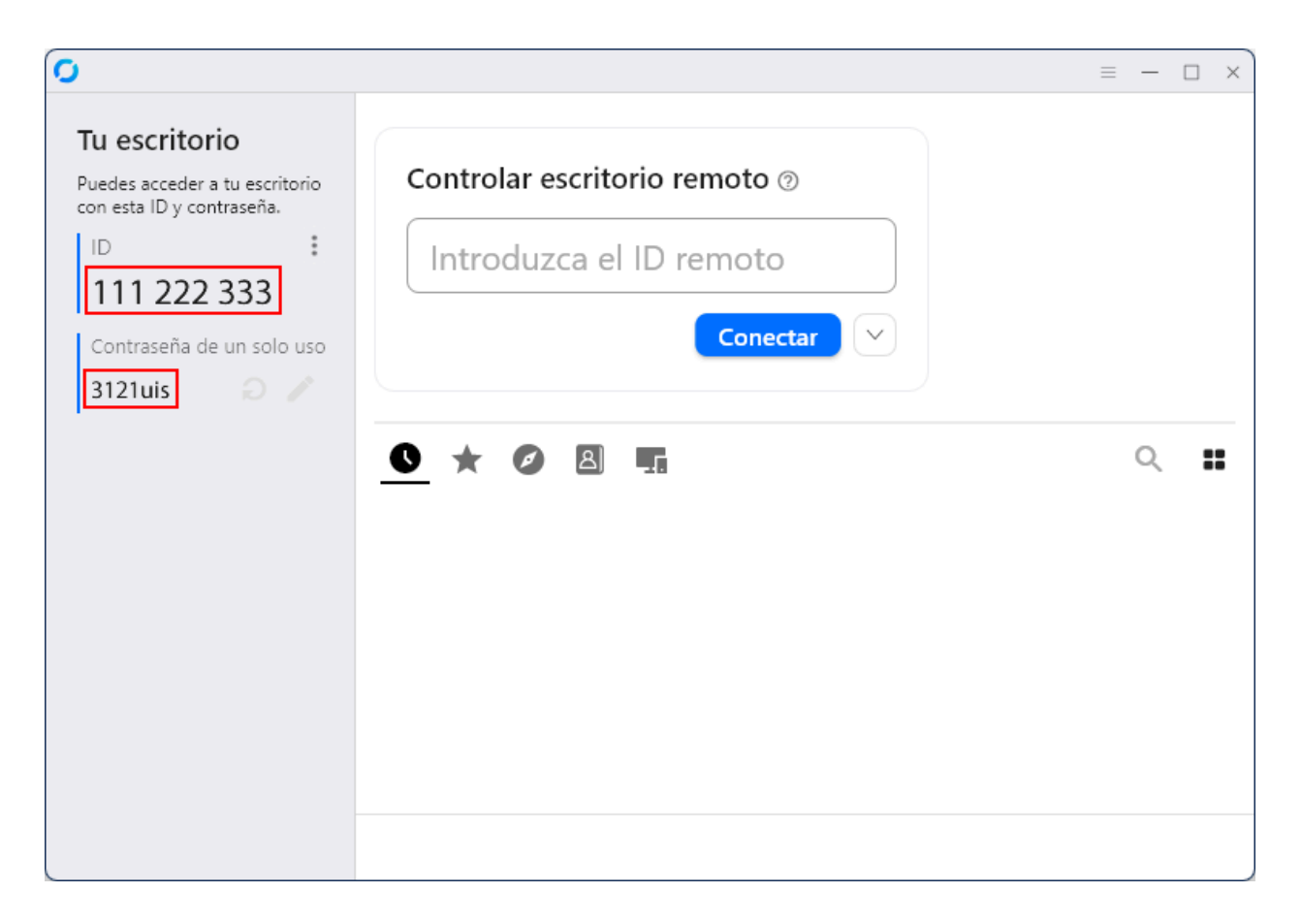